# SDIの登録方法

ホームページから左メニューから「SDIを設定する」をクリックしてください。

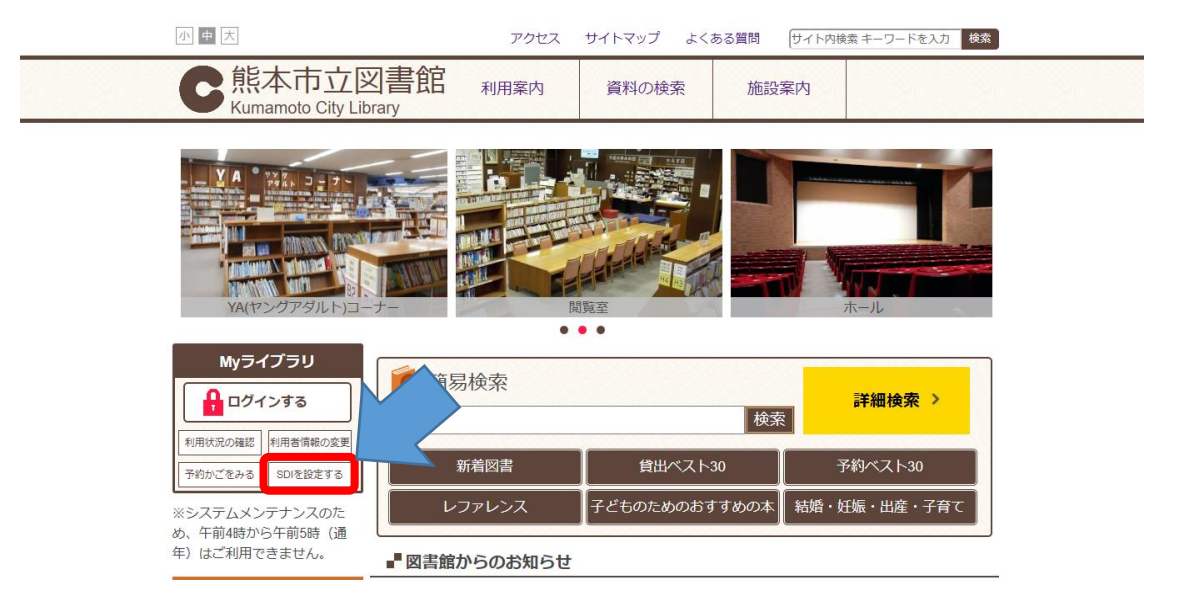

認証画面が表示されます。図書館カードの番号13桁とパスワードを入力し、ログインをクリックして ※新システムのSDIは図書館カードの番号が必要です。

| 熊本市立図  | 書館   | Z                 |          |                               |                       |                           |    |   |
|--------|------|-------------------|----------|-------------------------------|-----------------------|---------------------------|----|---|
| 図書館ホーム | 資料検索 | 資料紹介              | 利用案内     | Myライブラリ                       | レファレンス                |                           |    | _ |
| 資料詳細 > |      |                   |          |                               |                       |                           |    |   |
|        | ē    | このアクセスは、S         | SL暗号化通信で | 保護されています。                     |                       |                           |    |   |
|        | 図「館カ | ードの番号             |          |                               |                       |                           |    |   |
|        |      | パフロードを取りた方け       | ログイン     | 7 口 ド東祭行できます。                 |                       |                           |    |   |
|        |      | 1000-1100011/2014 | パスワード再発行 | ()- ( <del>A</del> #1) (823). |                       |                           |    |   |
|        |      |                   |          | Copyrig                       | ht © Kumamoto City Li | ibrary All rights reserve | i. |   |

## 右下のSDIの項目の「設定」をクリックしてください。

| 図書館ホーム                                                          | 資料検索                                           | 資料紹介            | 利用案内 | Myライブラリ | レファレンス                                                              |                                                       |
|-----------------------------------------------------------------|------------------------------------------------|-----------------|------|---------|---------------------------------------------------------------------|-------------------------------------------------------|
| 資料詳細 > 認証 >                                                     |                                                |                 |      |         | タイトル、著                                                              | 諸名など検索                                                |
| 予約かご                                                            |                                                |                 |      |         | ③ 利用                                                                | 者情報 設定 🖸                                              |
| 該当件数は3件です。<br>予約受取館<br>予約連絡方法<br>予約有効期限<br>全選択<br>全解除<br>1<br>1 | 本館 ~<br>メール ~<br>9999/12/31<br>削除<br>いすせその女たち  | 44 2018 6 012 6 |      | 貸出      | E-mail1<br>[]<br>E-mail2<br>[]<br>登録完了メ-<br>配信<br>子約関連メ-<br>配信<br>沢 | ー <b>ル配信先</b><br>状態 停止<br>ー <b>ル配信先</b><br>状態 予約毎に個別選 |
| □ 2<br>じょ                                                       | 奥留子/著 KADUKA<br>  ペースボール [14]<br>  くち 真太/作 集英社 | 2018.11 913.6   |      | 鏡出      |                                                                     | 状態 SDI設定で個別<br>1<br>状態 停止<br>ま                        |
| □3 <mark>~</mark> 宮本<br>● 野花                                    | \$武蔵<br>5 散人/著 論創社 2                           | 019.4 913.7     |      | 貸出      | 電話連絡先<br>携帯電話<br>貸出履歴<br>残さない                                       |                                                       |
| 全選択全解除                                                          | 前前除                                            | 通常予約            |      |         | JUNE SDI<br>通知メッ                                                    | <mark>設定 ⊡</mark><br>セージー覧                            |

### 新規登録をクリックしてください。

| SDI  | 利用者情報 設定 🖸                     |
|------|--------------------------------|
| 新規登録 | E-mail1<br>abc@gmail.com [自PC] |
|      | E-mail2                        |

#### SDIの抽出条件を入力してください。 入力後、登録をクリックしてください。

| SDI条件入力   |         |       |      |     |    |    |   |
|-----------|---------|-------|------|-----|----|----|---|
| SDIタイトル   | 三国志     |       |      |     |    |    |   |
| ΧŦ        | 黄巾の     | 乱     |      | _   |    |    |   |
| タイトル      | ~ 三国志   | ί.    |      | を含む | ~  | かつ | ~ |
| 著者        | ~       |       |      | を含む | ~  | かつ | ~ |
| 一般件名      | ~       |       |      | を含む | ~  | かつ | ~ |
| 出版者       |         |       |      | を含む | ~  |    |   |
| 補足項目 単独では | 検索できません | /•    |      |     |    |    |   |
| 分類:参照選択 🖻 |         |       |      |     |    |    |   |
| 最大抽出件数    | 10件     |       |      |     | ~  |    |   |
|           |         |       |      |     |    |    |   |
|           | HZW K   | キャンオル | 检索间阵 | 77  | 产生 |    |   |

## 内容を確認し、登録をクリックしてください。

| DIタイトル     | 三国志  |     |    |
|------------|------|-----|----|
| ХŦ         | 黄巾の乱 |     |    |
| タイトル       | 三国志  | を含む | かつ |
| <b>寳</b> 者 |      | を含む | かつ |
| ─般件名       |      | を含む | かつ |
| 出版者        |      | を含む |    |
| 分類         |      |     |    |
| 最大抽出件数     | 10   |     |    |

これで登録は完了です。